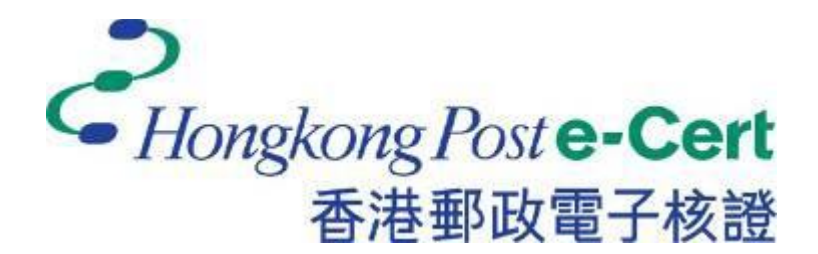

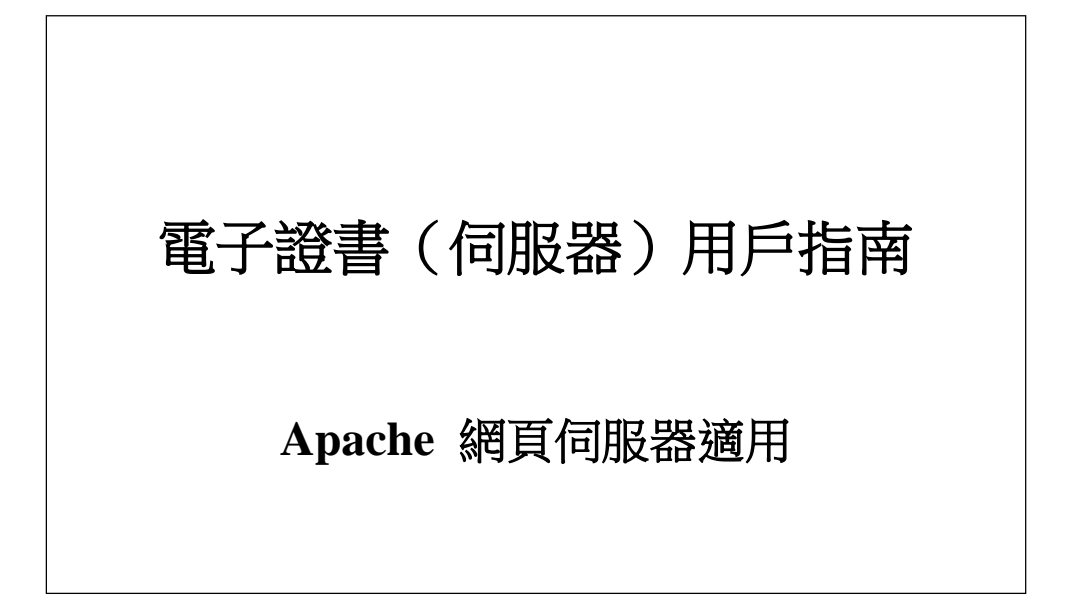

修訂日期:2022年12月

## 目錄

| Α. | 電子證書(伺服器)申請人指引 | 2    |
|----|----------------|------|
| B. | 產生證書簽署要求(CSR)  | 3    |
| C. | 提交證書簽署要求(CSR)  | 6    |
| D. | 安裝伺服器證書        | . 11 |

### A. 電子證書(伺服器)申請人指引

香港郵政核證機關在收到及批核電子證書(伺服器)申請後,會向獲授權代表發出主旨為 "Submission of Certificate Signing Request (CSR)"的電郵,要求獲授權代表到香港郵政核證機關的網站提交 CSR。

本用戶指南旨在提供參考給電子證書(伺服器)申請人如何在 Apache 網頁伺服器上產生配對密碼匙和證書簽署要求(CSR)的詳細步驟。包含公匙的 CSR 將會提交到香港郵政核證機關以作證書簽署。

如閣下在證書簽發後遺失密碼匙,您將不能安裝或使用該證書。因此強烈建議閣 下於**提交證書簽署要求(CSR)前**為密碼匙進行備份。

#### B. 產生證書簽署要求(CSR)

 本用戶指南使用來自 OpenSSL 軟件包的 "openssl" 公用程式產生配對密碼 匙和證書簽署要求(CSR) 以作參考。由於個別伺服器的公用程式所在目錄 路徑各有不同,所以申請人應參考本身伺服器的相關文件。

於提示符輸入以下指令產生一個用 Triple-DES (3DES) 加密的 2048 位元的 RSA 密碼匙(myserver.key)。您將被提示輸入及確認密碼。

注意:小於2048 位元的密碼匙或未能提供足夠保密程度,相反大於2048 位元有可能與某些瀏覽器不兼容。建議選擇長度為2048 位元的密碼匙, 從而提供較佳的保密程度。

注意:請牢記這個非常重要的密碼。當您啟動您的 Apache 伺服器時,您需要提供這個密碼。

#### openssl genrsa -des3 -out myserver.key 2048

2. 於提示符輸入以下指令用上述制作的密碼匙(myserver.key)產生一個證書簽署要求(CSR)(myserver.csr)。您將被提示輸入密碼。

openssl req -new -key myserver.key -out myserver.csr

當指令提示以下 X.509 證書屬性時,請輸入以下資料:

| 屬性                  | 描述                   | 範例               |
|---------------------|----------------------|------------------|
| Country             | 輸入 "HK"              | НК               |
| State or Province   | 輸入 "Hong Kong"       | Hong Kong        |
| Locality            | 輸入 "Hong Kong"       | Hong Kong        |
| Organization        | 輸入公司名稱               | My Organization  |
| Organizational Unit | 按 <enter> 留空</enter> |                  |
| Common Name         | 輸入伺服器名稱              | www.myserver.com |
| Email Address       | 按 <enter> 留空</enter> |                  |

您亦會被提示輸入其他屬性(即 challenge password 及 optional company name)。按 <Enter> 將它們留空。

注意:請確保於「Common Name」一欄輸入正確的登記伺服器名稱及「Country Name」一欄輸入「HK」。

注意:若申請電子證書(伺服器)"多域版"或延伸認證電子證書(伺服器)"多域版",請在「Common Name」一欄中,輸入與申請表格中所填寫的「用作電子證書主體名稱的伺服器名稱」相同的登記伺服器名稱。 而「電子證書主體別名內的額外伺服器名稱」,則無需在產生證書簽署要求(CSR)過程中輸入,香港郵政核證機關系統在簽發證書時,會根據申請 表格所申請的資料自動填寫。

若申請電子證書(伺服器) "通用版",請在「Common Name」一欄中, 輸入與申請表格中所填寫的「有通配符的電子證書伺服器名稱」相同的 登記伺服器名稱(伺服器名稱的最左部份需包括有通配符「\*」的部份)。 例如 \*.myserver.com。

```
Enter pass phrase for myserver.key:+'
You are about to be asked to enter information that will be incorporated
into your certificate request.+
What you are about to enter is what is called a Distinguished Name or a DN.
There are quite a few fields but you can leave some blank*
For some fields there will be a default value,
If you enter '.', the field will be left blank."
Country Name (2 letter code) [AU]:HK+
State or Province Name (full name) [Some-State]:Hong Kong+
Locality Name (eg, city) []:Hong Kong+
Organization Name (eg, company) [Internet Widgits Pty Ltd]:My Organization
Organizational Unit Name (eg, section) []:+
Common Name (eg, YOUR name) []:www.myserver.com 🖊
Email Address []:+'
Please enter the following 'extra' attributes
to be sent with your certificate request+
A challenge password []:+'
 An optional company name []:+'
```

注意:若申請中文伺服器名称的電子證書(伺服器),請使用國際網域名 稱轉換工具把中文網域名稱轉換成ASCII字元,並可以在"通用名稱"一 欄中輸入轉換後的名稱。

| 轉換前           | 轉換後                       |
|---------------|---------------------------|
| www.我的伺服器.com | www.xn3pqw8o2pk43espw.com |

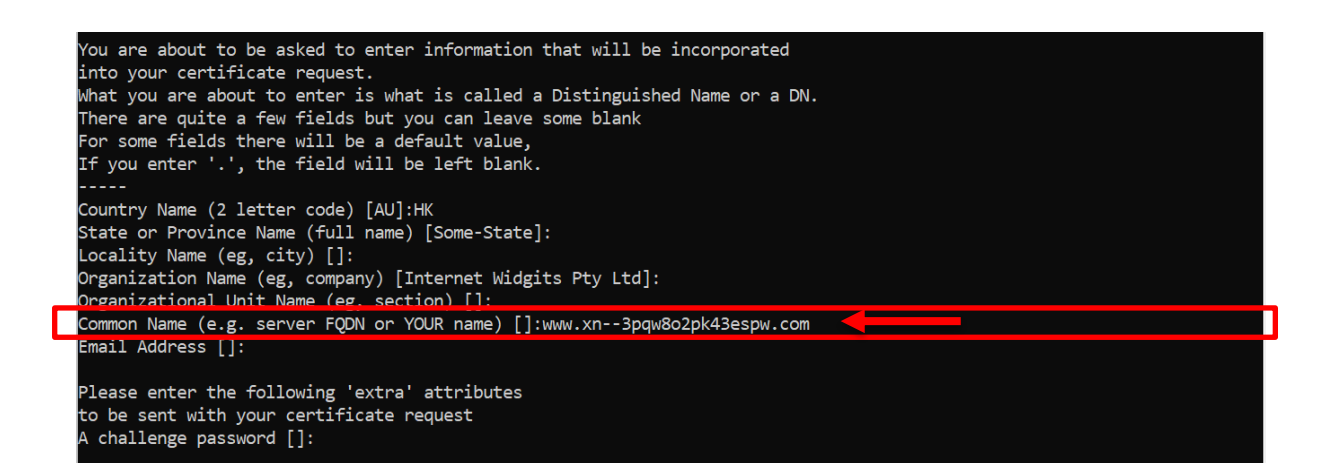

#### C. 提交證書簽署要求(CSR)

1. 在香港郵政核證機關發出主旨為 "Submission of Certificate Signing Request (CSR)" 的電郵內按一下超連結以連線至香港郵政核證機關的 網站。

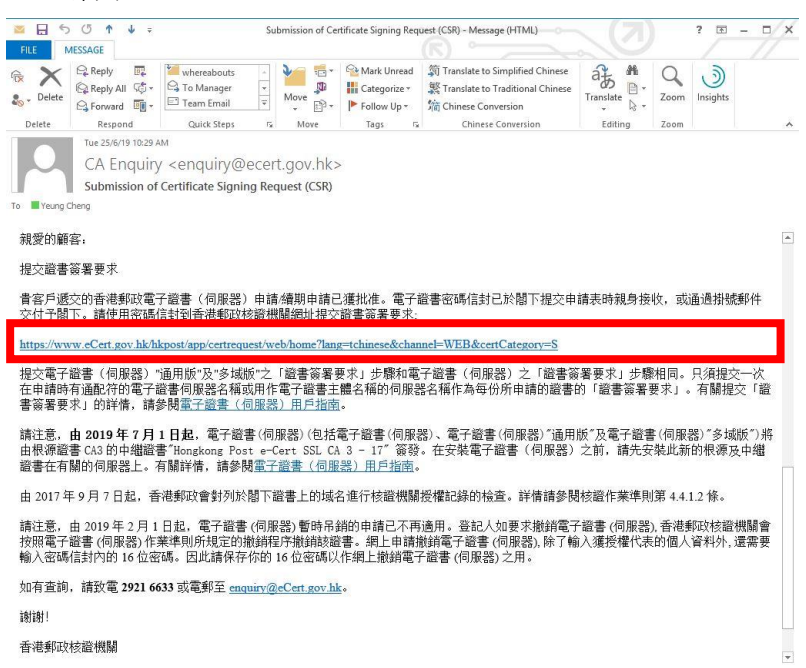

 輸入[伺服器名稱]、印於密碼信封面的[參考編號](九位數字)及印於密碼 信 封內的[電子證書密碼](十六位數字),然後按[提交]。

| そHongkong Post e-Cert<br>香港郵政電子核證  | The solution for e-Security                                                                                                    |  |  |
|------------------------------------|----------------------------------------------------------------------------------------------------|--|--|
|                                    | 提交「簽發電子證書要求」-電子證書(伺服器)                                                                                                    |  |  |
|                                    | 作在出始構築技術推翻的個人或計。影響超減支援電子核認識的之業運動會會相当為於提供電子醫臺服務的審定。包括於作用進為這的管許で如應這的機定。否則我們不會<br>用足以時識於身分的方式。向他人披露的的資料。你向我們提供你的個人資料。全量自動性質。如未能提供有關資料。可能會影響處理的的電子醫會申請。根據個人資料<br>(44個)酸化,的有機響得及更於個人資料。包括選擇一份此表他上身特質料的調片。如滿道體成更改資料,請效血東九氟類和同情指60777號。電動往<br>enquiry@=0-Catigon.higg傳真住2715 9130。 |  |  |
| 20                                 | 何服器資料:                                                                                                    |  |  |
| Hongkong Post<br>香港郡政              | 何服器名稱: Www.我的何服器.com                                                                                                    |  |  |
| Linking people Delivering business | 請填寫以下有醋電子證書密碼信封的資料:                                                                                                    |  |  |
|                                    | 參考编號: 018537040                                                                                                    |  |  |
| WSC WAI-AA                         | (印)於密碼描述 (印)於密碼描述 (印)於密碼描述 (印)於密碼描述 (印)於密碼描述 (印) (印) (印) (印) (印) (印) (印) (印) (印) (印)                                                                                                    |  |  |
|                                    | (十六位數字密碼內的空白地方無領填寫)                                                                                                    |  |  |
|                                    | 提文 清除                                                                                                    |  |  |
|                                    |                                                                                                    |  |  |
|                                    |                                                                                                    |  |  |
|                                    | 2007 ©   重要告示   私題政策                                                                                                    |  |  |
|                                    |                                                                                                    |  |  |
|                                    |                                                                                                    |  |  |
|                                    |                                                                                                    |  |  |
|                                    |                                                                                                    |  |  |
|                                    |                                                                                                    |  |  |
|                                    |                                                                                                    |  |  |
|                                    |                                                                                                    |  |  |
|                                    |                                                                                                    |  |  |
|                                    |                                                                                                    |  |  |
|                                    |                                                                                                    |  |  |
|                                    |                                                                                                    |  |  |
|                                    |                                                                                                    |  |  |
| L                                  |                                                                                                    |  |  |

# 3. 按[提交]確認申請資料。(如發現資料不正確,請電郵至 enquiry@eCert.gov.hk 聯絡香港郵政核證機關。)

| 提交「簽發電子證書要求」-電子證書(伺服器)                                             |                                                                            |  |
|--------------------------------------------------------------------|----------------------------------------------------------------------------|--|
| <u>登記人資料</u><br>何限課名稱:<br>額外何服器名稱:<br>附加何服器數量:<br>機構名稱:            | www.my-organisation.com<br>www.我的绘画镜.com<br>1<br>My Organisation<br>我的说话意意 |  |
| 部門名稱 / 分行名稱 :<br>商業登記邊 :<br>公司註冊邊 / 公司登記邊 :<br>其他註冊邊明文件 :          | 1234567812312121<br>12345678                                               |  |
| <u>有關所申請的電子總書的資料</u><br>讀書頓型:<br>讀書簽章雜淡演算法:<br>有效期:                | 電子證書(何服器)"多城版"<br>SHA-256<br>2 年                                           |  |
| 此頁用以確認申請資料,如以上資料正確,請按[確認]鍵繼續:<br>如選擇在電子邀書內顯示"中文機構名碼,請按[確認使用中文]鍵繼續: |                                                                            |  |
| "如使用中文城名註冊,請務必確認清楚字元正確性,註冊後即不能修改                                   | 確認 拒絕 返回上頁 確認使用中文<br>次。                                                    |  |
|                                                                    |                                                                            |  |

注意:若電子證書申請表格上提供了機構中文名稱和/或分 部中文名稱,如要發出一張主體名稱為機構中文名稱的電子證書(伺服 器),請按[確認使用中文]鍵。 4. 用文字編輯器(例如:記事本)開啟早前產生的證書簽署要求(CSR) 及複製全部內容包括 "-----BEGIN NEW CERTIFICATE REQUEST-----"及 "-----END NEW CERTIFICATE REQUEST-----"。(您可參 考B部的步驟6的憑證要求檔案的位置。)

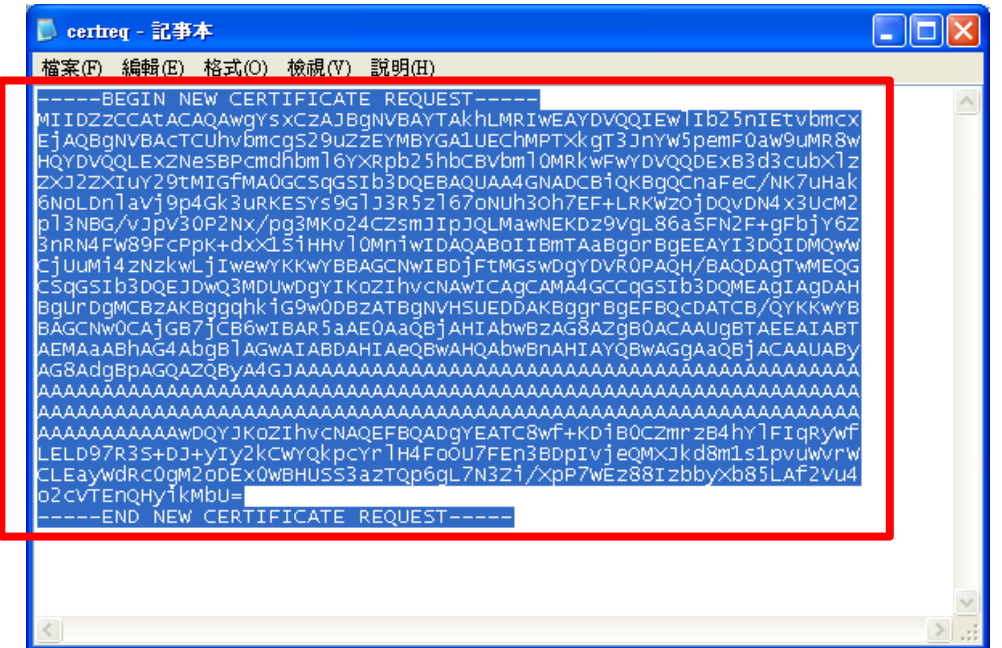

5. 在方格内貼上內容,然後按[提交]。

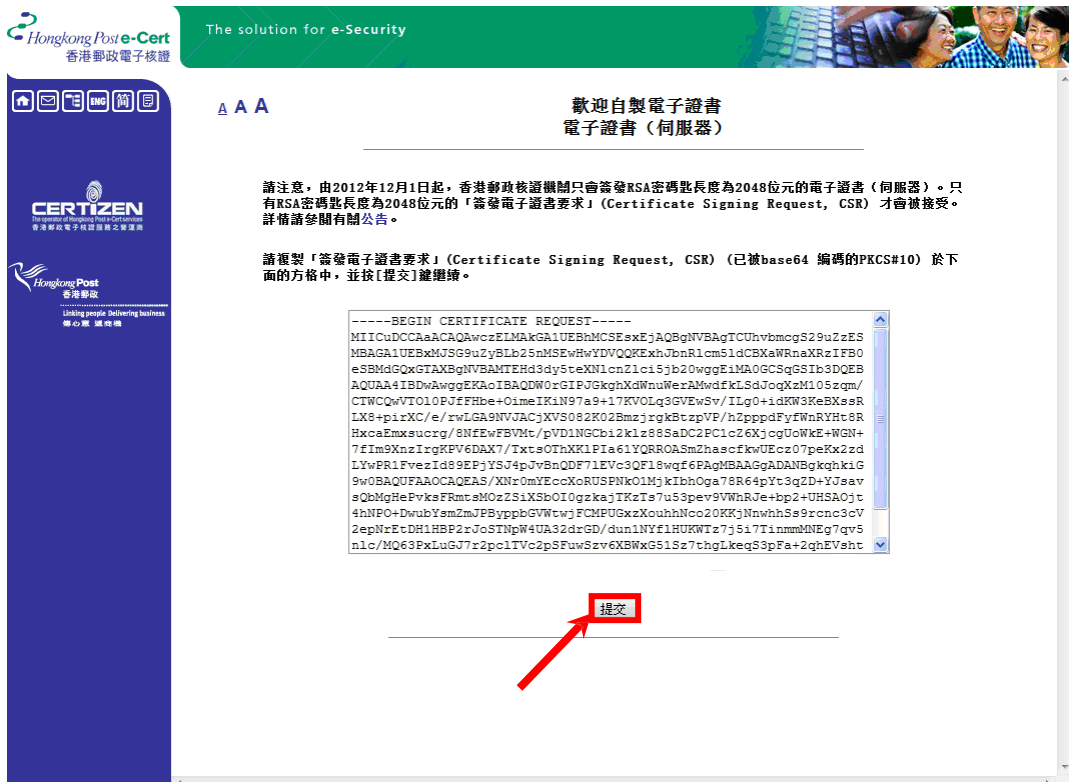

| 6.                                    | 按 [接受] 確認接受此證書。                                                                     |                                                                                                    |
|---------------------------------------|-------------------------------------------------------------------------------------|----------------------------------------------------------------------------------------------------|
| そ<br>Hongkong Post e-Cert<br>香港郵政電子核證 | The solution for <b>e-Security</b>                                                  |                                                                                                    |
|                                       | 以下為你的電子簽書內的資料:                                                                      | 提交「簽發電子證書要求」·電子證書(伺服器)                                                                                                    |
|                                       | <u>用戶資料</u><br>何服器名稱:<br>機構名稱:<br>分行/部門名稱:<br>商業登記邊:<br>公司註冊證 / 公司登記證:<br>其他註冊證明文件: | www.疣的何服器.com<br>My Organization<br>My Organization Unit<br>1234567890123457                                                                                                    |
| WSC WAT-AA                            | 其他資料(由表決較政核溶機關<br>登記人參考編或:<br>證書領型:<br>發發機關:<br>證書序或:<br>證書資章雜決演算法:<br>證書有效日期:      | <u>除統存年)</u><br>0001397035<br>Hongkong Post Trial e-Cert (Server)<br>Hongkong Post Trial e-Cert SSL CA 3 - 17<br>21 d3 47 fb 40 69 89 01 b8 89 67 1d 62 29 30 e7 d9 34 16 28<br>SHA-256<br>14/08/2019 - 14/08/2020 |
|                                       | 如使用中文域名註冊,請務必確認清楚学<br>請按[撥受]確認接受上述邀書,並同意香<br>(這本,主,我和2006年),2011,201                | 完正確性,註冊後即不能變更或够改。<br>港郵政根據電子交易條例的現定將該證書於諸存單公布。<br>2013年1月4月1日、1月1日、1月1日、1月1日、1月1日、1月1日、1月1日、1月1                                                                                                    |
|                                       | (社然,曾况到现代年初出现人议科,人                                                                  | 87155% 地理が印化了 改善中 初中互 * 孙力催代素智人其村 (44歳) 家が知道先 * 安水 宣詞及史止 新労智人其科 *)                                                                                                    |
|                                       | 2007 ☺   重要告示   私隐政策                                                                |                                                                                                    |

| こ<br>Flowghong Rose-Cent<br>音声智致電子検査 | The solution for e-Security                                                                            |             |
|--------------------------------------|----------------------------------------------------------------------------------------------------|-------------|
|                                      | 提交「簽發電子證書要求」<br>你現可以:                                                                                  | - 電子證書(伺服器) |
|                                      | <ol> <li>下载 "Hongkong Post e-Cert (Server)" 證書</li> <li>下载香港郵政根源證書</li> <li>下载電子證書(何服器)用戶指南</li> </ol> |             |
|                                      | 2007 章   重要性示   私題政策                                                                                   |             |

#### 注意:

1. 您也可以從搜尋及下載證書網頁下載您的電子證書(伺服器)。 https://www.ecert.gov.hk/tc/sc/index c.html 2. 就所有類型的電子證書(伺服器)而言: 安裝由根源證書 Root CA3 簽發的中繼證書"Hongkong Post e-Cert SSL CA 3-17"。可於以下網址下載: http://www1.ecert.gov.hk/root/ecert ssl ca 3-17 pem.crt 安裝交叉證書"Hongkong Post Root CA 3 (交叉證書 2022)"。可於以下 網址下載: http://www1.ecert.gov.hk/root/root\_ca\_3\_x\_gsca\_r3\_pem.crt 3. 就所有類型的延伸認證電子證書(伺服器)而言: 安裝由根源證書 Root CA3 簽發的中繼證書"Hongkong Post e-Cert EV SSL CA3-17"。可於以下網址下載: http://www1.ecert.gov.hk/root/ecert ev ssl ca 3-17 pem.crt 安裝交叉證書"Hongkong Post Root CA 3 (交叉證書 2022)"。可於以下 網址下載: http://www1.ecert.gov.hk/root/root ca 3 x gsca r3 pem.crt

7. 下載 Hongkong Post e-Cert (Server)證書。

#### D. 安裝伺服器證書

 將早前於 B 部的步驟 1 所產生的密碼匙及於 C 部的步驟 7 下載的三個證 書檔案複製到下列 Apache 伺服器的目錄內。(根據不同系統,目錄路徑可 能有所不同。)

例如:

a) 安裝由中繼證書 "Hongkong Post e-Cert SSL CA 3 - 17" 簽發的電子證書(伺服器):
 /usr/local/apache/conf/ssl.key/myserver.key
 /usr/local/apache/conf/ssl.crt/cert0000812104.cer

```
/usr/local/apache/conf/ssl.crt/ecert_ssl_ca_3-17_pem.crt
/usr/local/apache/conf/ssl.crt/root ca 3 x gsca r3 pem.crt
```

b) 安裝由中繼證書 "Hongkong Post e-Cert EV SSL CA 3 - 17" 簽發的延伸認證電 子證書(伺服器):

```
/usr/local/apache/conf/ssl.key/myserver.key
/usr/local/apache/conf/ssl.crt/cert0000812104.cer
/usr/local/apache/conf/ssl.crt/ecert_ev_ssl_ca_3-17_pem.crt
/usr/local/apache/conf/ssl.crt/root ca 3 x gsca r3 pem.crt
```

 換到 Apache 伺服器的證書檔案目錄(例如:/usr/local/apache/conf/ssl.crt/) 內,然後於提示符輸入以下指令制作一個包含中繼證書及交叉證書的證書 鏈檔案(hkpostca.crt)。

例如:

a) 安裝由中繼證書 "Hongkong Post e-Cert SSL CA 3 - 17" 簽發的電子證書(伺服器):

```
cat ecert_ssl_ca_3-17_pem.crt root_ca_3_x_gsca_r3_pem.crt >
hkpostca.crt
```

b) 安裝由中繼證書 "Hongkong Post e-Cert EV SSL CA 3 - 17" 簽發的延伸認證電 子證書(伺服器):

```
cat ecert_ev_ssl_ca_3-17_pem.crt root_ca_3_x_gsca_r3_pem.crt >
hkpostca.crt
```

 用文字編輯器打開 ApacheSSL 組態設定檔案(例如: /usr/local/apache/conf/ssl.conf)。 4. 找出您的 SSL VirtualHost 區塊,然後於虛擬伺服器區塊內更改以下設定。如果設定不存在,請自行加上。

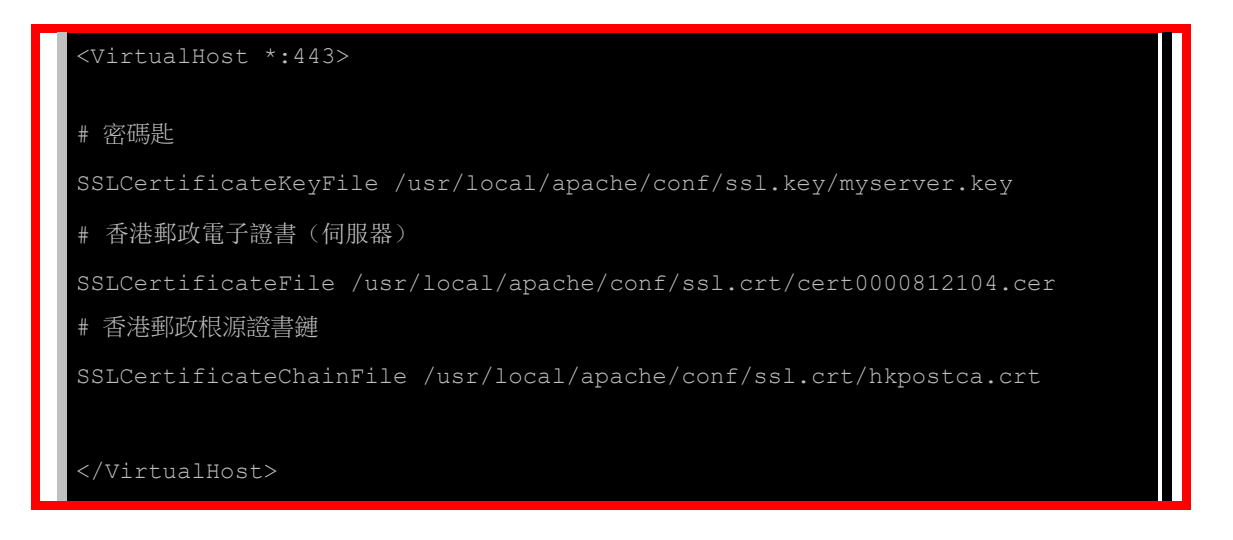

- 5. 儲存變更及離開文字編輯器。
- 6. 於提示符輸入以下指令重新啟動您的 Apache 伺服器。

apachectl stop apachectl start